## **EMBED PICTURES IN A DISCUSSION POST**

These directions assume that you created your Stats-Class folder in Canvas, and you uploaded the picture (.png or .jpeg file) into your *Stats-Class* folder.

Unread

 $\odot$ 

Search entries or author

↑ ↓

Cancel

Update

✓ Subscribed

1) Start your discussion post and place the cursor on the line where you will embed the picture. Click on the *image icon* in the Rich Content Editor.

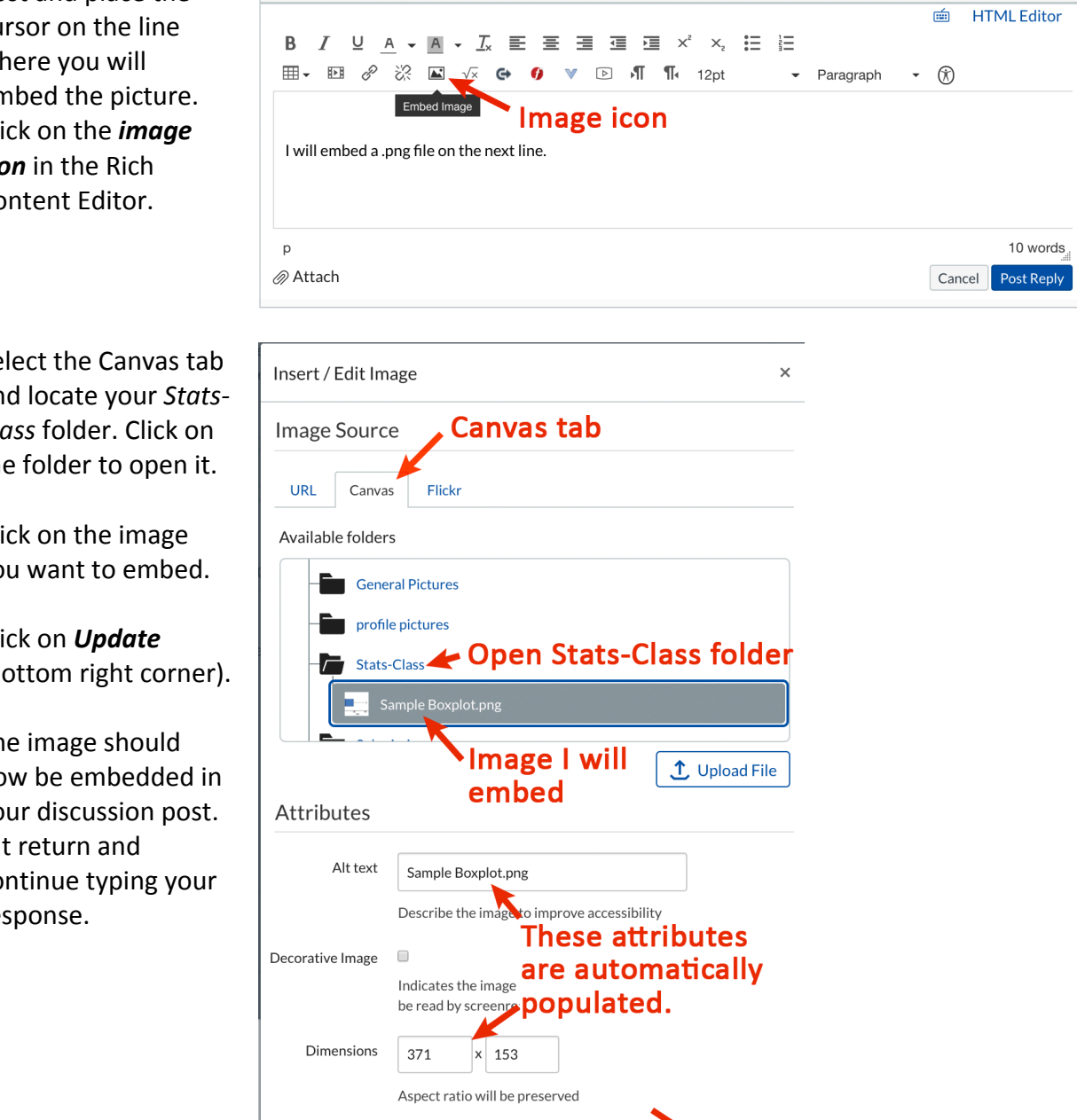

- 2) Select the Canvas tab and locate your Stats-Class folder. Click on the folder to open it.
- 3) Click on the image you want to embed.
- 4) Click on *Update* (bottom right corner).

The image should now be embedded in your discussion post. Hit return and continue typing your response.